### 

Atenção: Antes de continuar, é importante verificar se todos os atendimentos foram sincronizados.

No celular do motorista, procure pelo ícone do Caçambas Online.

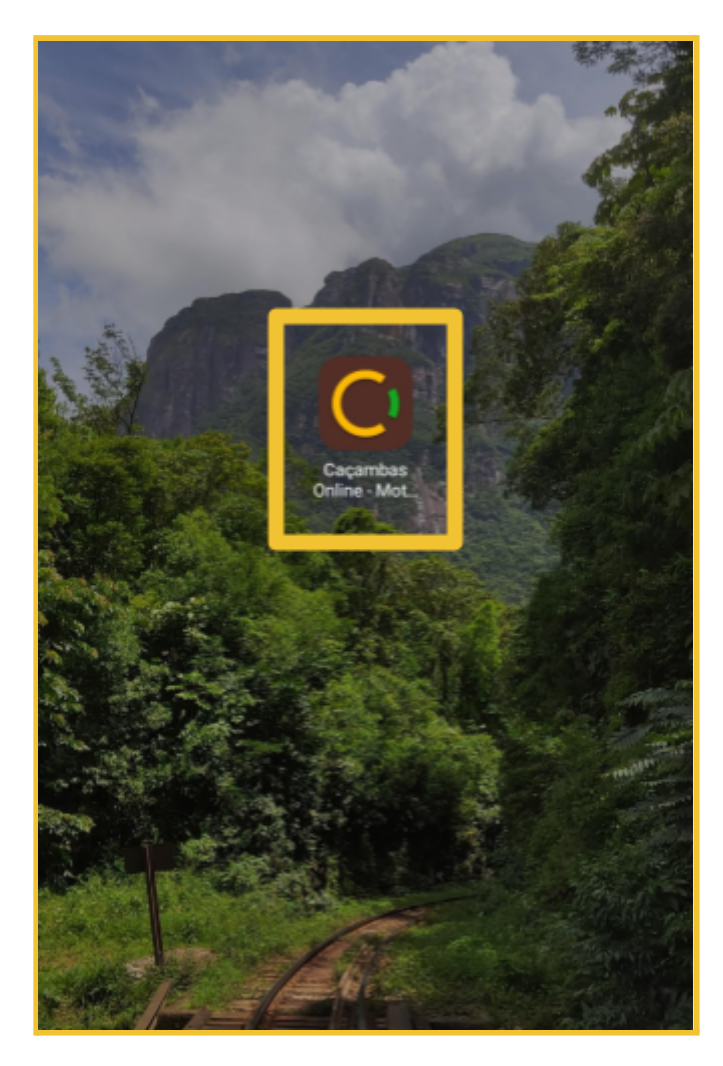

Pressione sobre o ícone e mantenha pressionado até aparecer essas opções.

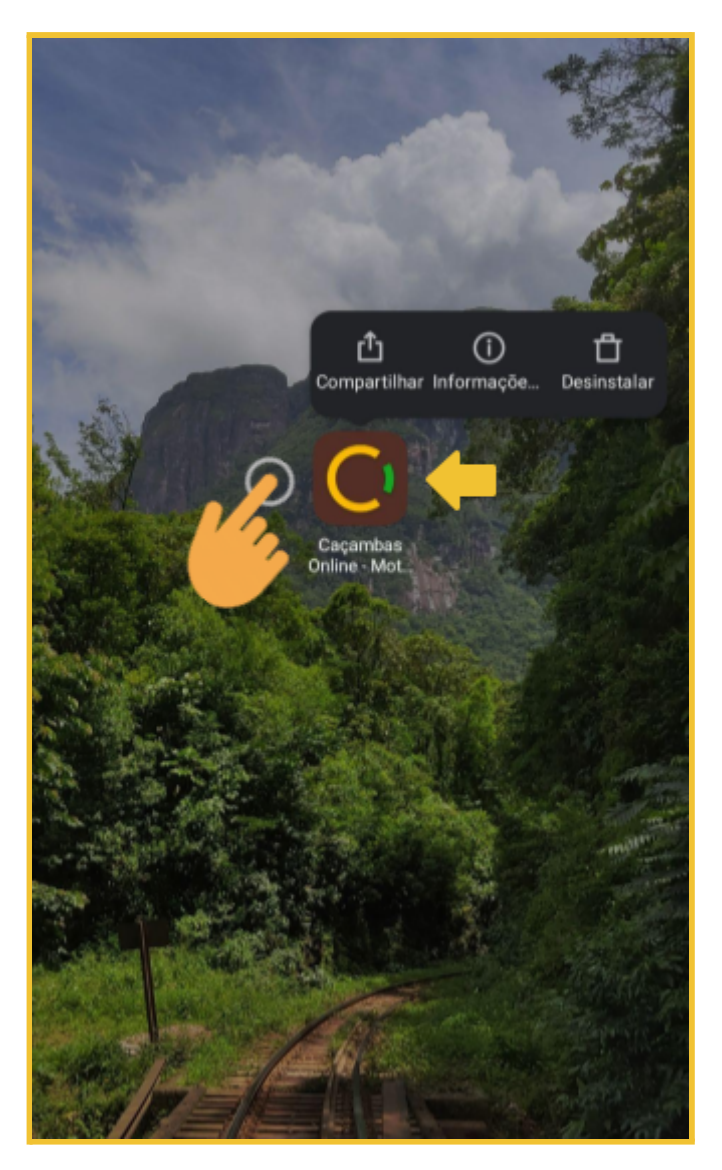

Selecione a opção "Informações..."

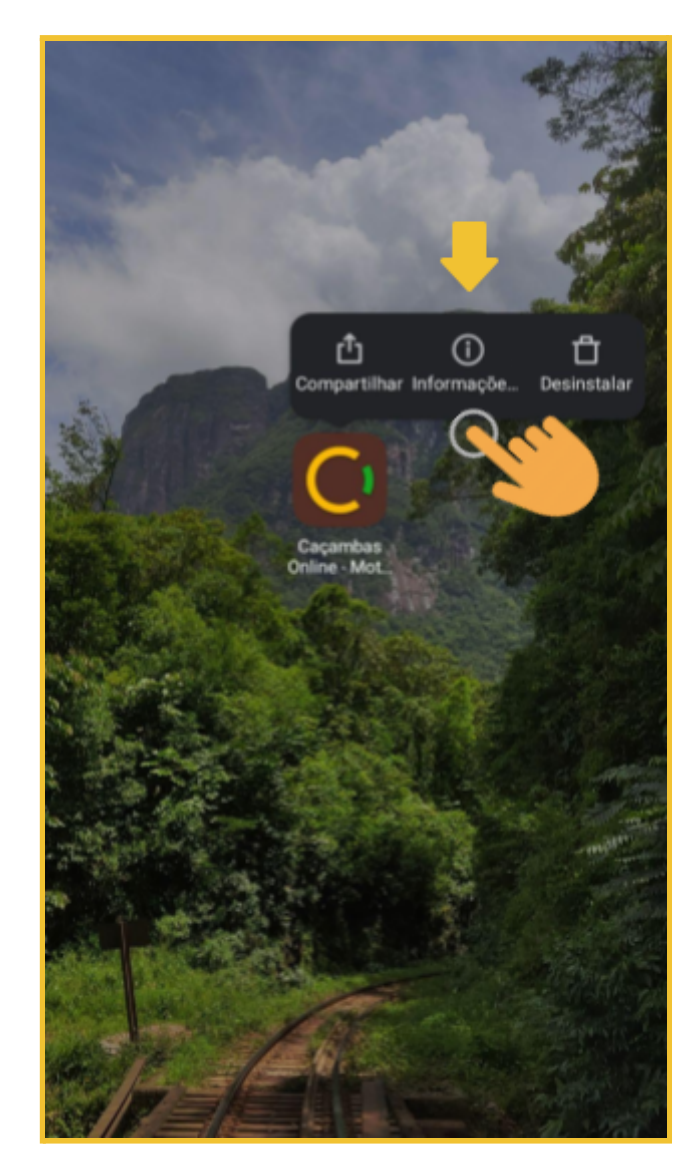

# C C CAÇAMBAS GUIA RÁPIDO: COMO VERIFICAR AS PERMISSÕES E LIMPAR DADOS DO APP CAÇAMBAS ONLINE - MOTORISTA

"Permissões do app". Informações do app Caçambas Online - Motorista Versão: 1.0.2 Armazenamento Uso de dados Bateria Permissões Início automático Permissões do app Gerenciar permissões relacionadas a localização, armazenamento, telefone, mensagens e contatos. Outras permissões Notificações Û  $\Diamond$ × Forcar parada Desinstalar Limpar dados

Selecione

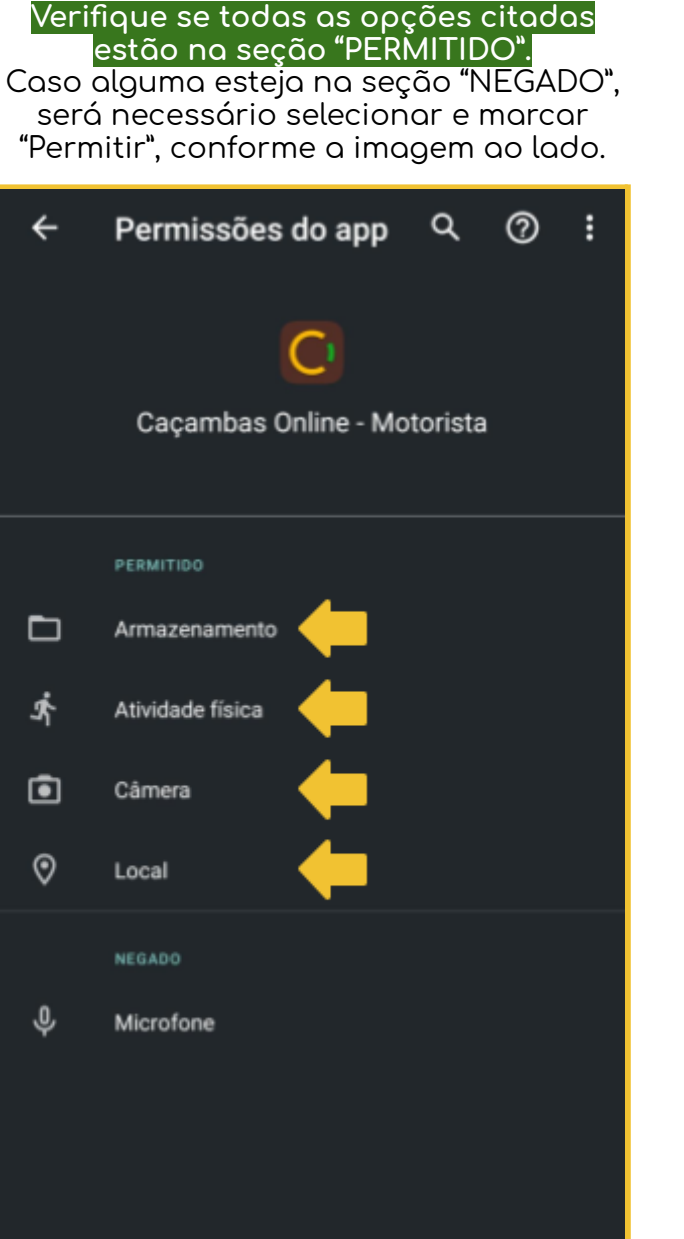

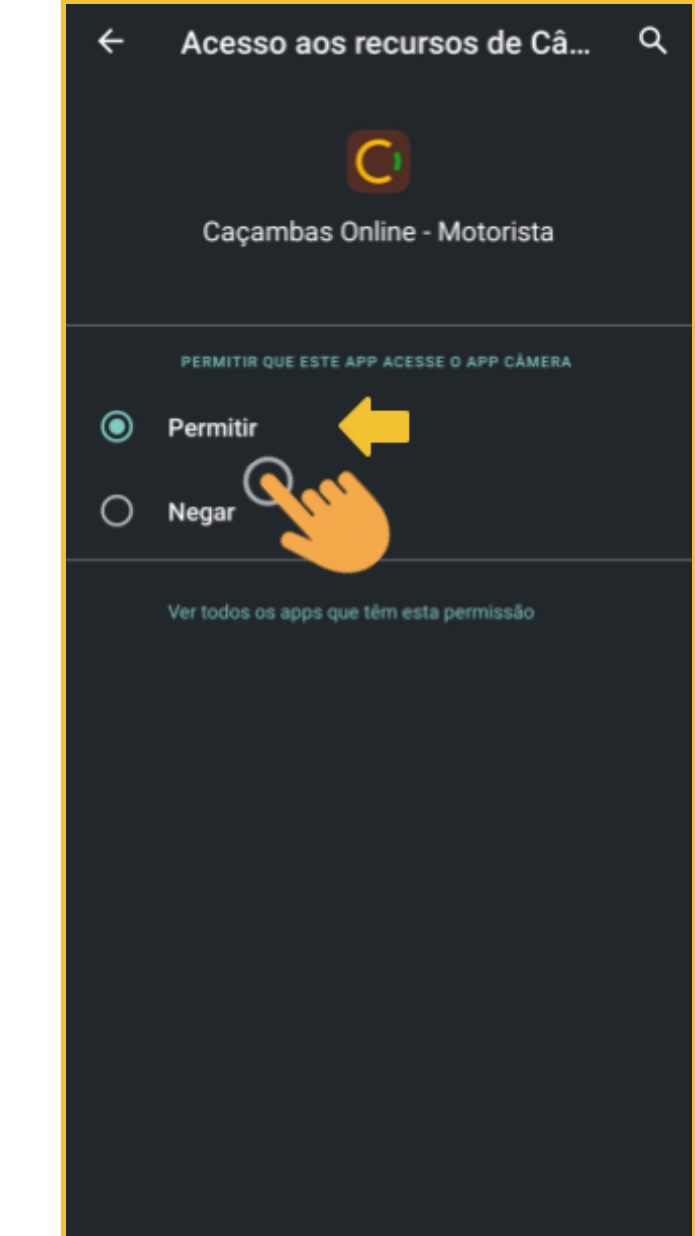

### 

E seguida "Limpar todos os dados".

#### LIMPAR TODOS OS DADOS:

Ao retornar para a tela de permissões do app, pressione o botão "Limpar Dados".

# Informações do app Caçambas Online - Motorista Versão: 1.0.2 Armazenamento Uso de dados Bateria Permissões Início automático Permissões do app Gerenciar permissões relacionadas a localização, armazenamento, telefone, mensagens e contatos. Outras permissões Notificações Ů Forçar parada Desinstalar Limpar dados

Informações do app Caçambas Online - Motorista Armazenamento Uso de dados Bateria Iníoio outomática Limpar dados Limpar todos os dados Limpar cache Cancelar

## Pronto!

Ao reabrir o app do Caçambas Online será necessário efetuar login com e-mail e senha do motorista.